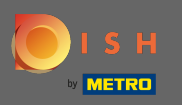

## Provjerite jeste li prijavljeni na svoj račun DISH web stranice. Zatim kliknite na Web Adresu .

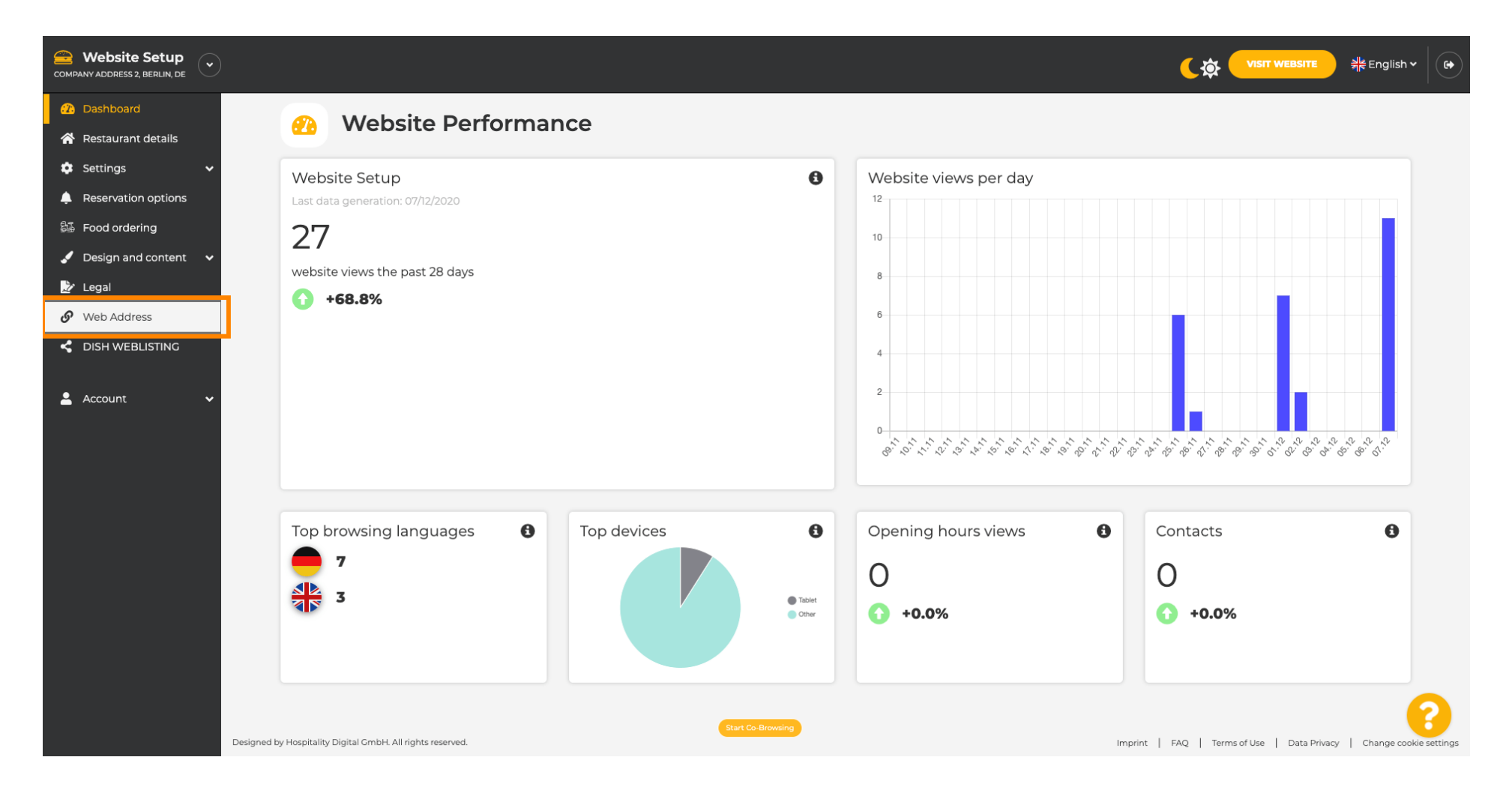

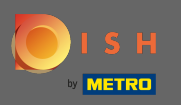

Sada ste preusmjereni na postavke vaše web adrese. Ovdje možete provjeriti i status vaše web stranice.

| COMPANY ADDRESS 2, BERLIN, DE           |                                                                                   |                                                                                                    | <b>एक visit website</b> और Englis                  | ih • 🛛 🚱 |
|-----------------------------------------|-----------------------------------------------------------------------------------|----------------------------------------------------------------------------------------------------|----------------------------------------------------|----------|
| Dashboard A Destaurant details          | 🔗 Web address                                                                     |                                                                                                    |                                                    |          |
| Settings                                |                                                                                   |                                                                                                    |                                                    |          |
| Reservation options                     | Web address                                                                       | website-setup                                                                                                    | eatbu.com                                          |          |
| Food ordering<br>✓ Design and content ✓ |                                                                                   | website-setup.eatbu.com                                                                                                    | metro.bar                                          |          |
| 🏂 Legal                                 |                                                                                   | This is your current web address.                                                                                                    | metro.rest                                         |          |
|                                         |                                                                                   |                                                                                                    |                                                    |          |
|                                         |                                                                                   | H SAVE                                                                                                    |                                                    |          |
| 🛓 Account 🛛 🗸                           | Ø External doma                                                                   | ain                                                                                                    |                                                    |          |
|                                         | Have you already registered a domain a will tell you how to do it in the subseque | nd want to use it for this website? Enter your domain name and we will check whether you can use it. In case some confi<br>ent step. | guration with your domain provider is required, we |          |
|                                         | Domain*                                                                           | YourExistingDomain.com                                                                                                    |                                                    |          |
|                                         |                                                                                   | Q CHECK DOMAIN                                                                                                    |                                                    |          |
|                                         | 🔗 Domain Statu                                                                    | S                                                                                                    |                                                    |          |
|                                         | Published                                                                         | Start Co-Browsing                                                                                                    |                                                    | 8        |
|                                         | Mon, Nov 23, 13:38 PM                                                             |                                                                                                    |                                                    |          |

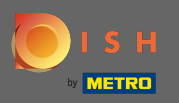

Т

Unesite svoju vanjsku domenu u odgovarajuće polje. Napomena: Zatim ćemo provjeriti možete li ga koristiti.

| COMPANY ADDRESS 2, BERLIN, DE |                                                                                                   |                                                                                                    |                                                    | lish 🗸 🕞 |
|-------------------------------|---------------------------------------------------------------------------------------------------|----------------------------------------------------------------------------------------------------|----------------------------------------------------|----------|
| 🚹 Dashboard                   | Web address                                                                                       |                                                                                                    |                                                    |          |
| Restaurant details            |                                                                                                   |                                                                                                    |                                                    |          |
| 🗢 Settings 🗸 🗸                |                                                                                                   |                                                                                                    |                                                    |          |
| Reservation options           | Web address                                                                                       | website-setup                                                                                                    | eatbu.com                                          |          |
| 歸 Food ordering               |                                                                                                   |                                                                                                    | metro.bar                                          |          |
| 🖌 Design and content 🛛 🗸      |                                                                                                   | website-setup.eatbu.com                                                                                                    | metro.biz                                          |          |
| 📩 Legal                       |                                                                                                   | This is your current web address.                                                                                                    | metro.rest                                         |          |
| 🔗 Web Address                 |                                                                                                   |                                                                                                    |                                                    |          |
| CISH WEBLISTING               |                                                                                                   | H SAVE                                                                                                    |                                                    |          |
| 💄 Account 🛛 🗸                 | S External doma                                                                                   | ain                                                                                                    |                                                    |          |
|                               | Have you already registered a domain a will tell you how to do it in the subseque <b>Domain</b> * | Ind want to use it for this website? Enter your domain name and we will check whether you can use it. In case some confi<br>ent step.<br>YourExistingDomain.com | guration with your domain provider is required, we |          |
|                               | 🔗 Domain Statu                                                                                    | S                                                                                                    |                                                    |          |
|                               | • Published<br>Mon, Nov 23, 13:38 PM                                                              | Start Co-Browsing                                                                                                    |                                                    | 8        |

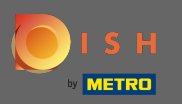

Ð

## Nakon što unesete svoju vanjsku domenu, kliknite na provjeri domenu za nastavak.

| COMPANY ADDRESS 2, BERLIN, DE |                                          |                                                                                                    | <b>र के पाडार website</b> और Engli                   | sh • ( 🗭 |
|-------------------------------|------------------------------------------|----------------------------------------------------------------------------------------------------|------------------------------------------------------|----------|
| Dashboard                     | <b>Web address</b>                       |                                                                                                    |                                                      |          |
| Restaurant details            |                                          |                                                                                                    |                                                      |          |
| Settings V                    | Web address                              |                                                                                                    |                                                      |          |
| Reservation options           | Web address                              | website-setup                                                                                                    | eatbu.com                                            |          |
| 歸 Food ordering               |                                          |                                                                                                    | metro.bar                                            |          |
| 🖌 Design and content 🛛 🗸      | · · · · · · · · · · · · · · · · · · ·    | website-setup.eatbu.com                                                                                               | metro.biz                                            |          |
| 🔀 Legal                       |                                          | inis is your current web address.                                                                                     | metro.rest                                           |          |
| 🔗 Web Address                 |                                          |                                                                                                    |                                                      |          |
| CISH WEBLISTING               |                                          | H save                                                                                                    |                                                      |          |
| 🛓 Account 🗸 🗸                 | 🔗 External doma                          | in                                                                                                    |                                                      |          |
|                               | Have you already registered a domain and | d want to use it for this website? Enter your domain name and we will check whether you can use it. In case some cont | figuration with your domain provider is required, we |          |
|                               | Domain*                                  | dick success de                                                                                                    |                                                      |          |
|                               |                                          | alsh-support.ae                                                                                                    |                                                      |          |
|                               | l C                                      | Q CHECK DOMAIN                                                                                                    |                                                      |          |
|                               |                                          |                                                                                                    |                                                      |          |
|                               | Or Domain Status                         |                                                                                                    |                                                      |          |
|                               |                                          |                                                                                                    |                                                      |          |
|                               | Published                                | Start Co-Browsing                                                                                                    |                                                      |          |
|                               | Mon, Nov 23, 13:38 PM                    |                                                                                                    |                                                      |          |

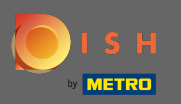

**(i)** 

## Nakon provjere vaše domene vidjet ćete je li aktivna i dodatne informacije .

| COMPANY ADDRESS 2, BERLIN, DE |                                                                                   |                                                                                                    | र्षे भाषा WEBSITE और English Y                       |   |
|-------------------------------|-----------------------------------------------------------------------------------|----------------------------------------------------------------------------------------------------|------------------------------------------------------|---|
| 🕜 Dashboard                   | Web address                                                                       |                                                                                                    |                                                      |   |
| \land Restaurant details      | · ·                                                                               |                                                                                                    |                                                      |   |
| 🔅 Settings 🗸 🗸                |                                                                                   |                                                                                                    |                                                      |   |
| Reservation options           | Web address                                                                       | website-setup                                                                                                    | eatbu.com                                            |   |
| 👪 Food ordering               |                                                                                   |                                                                                                    | metro.bar                                            |   |
| 🖌 Design and content 🛛 🗸      |                                                                                   | website-setup.eatbu.com                                                                                                    | metro.biz                                            |   |
| 🏂 Legal                       |                                                                                   | This is your current web address.                                                                                                    | metro.rest                                           |   |
| 🔗 Web Address                 |                                                                                   |                                                                                                    |                                                      |   |
| dish weblisting               |                                                                                   |                                                                                                    |                                                      |   |
| 🛓 Account 🛛 👻                 | Ø External doma                                                                   | ain                                                                                                    |                                                      |   |
|                               | Have you already registered a domain a will tell you how to do it in the subseque | ind want to use it for this website? Enter your domain name and we will check whether you can use it. In case some con<br>ent step.                  | figuration with your domain provider is required, we |   |
|                               | Domain*                                                                           | dish-support.de                                                                                                    |                                                      |   |
|                               |                                                                                   | Q CHECK DOMAIN       H USE DOMAIN FOR YOUR WEBSITE         Domain active<br>You can use it as external domain.         Registered at:         Owner: |                                                      | 2 |
|                               | 🔗 Domain Statu                                                                    | Start Co-Browsing                                                                                                    |                                                      | 9 |

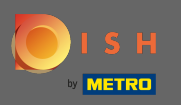

Nakon što je vaša domena provjerena i potvrđena kao aktivna kliknite na Koristi domenu za svoju web stranicu.

| COMPANY ADDRESS 2, BERLIN, DE |                                                                                   |                                                                                                    |                                                     |
|-------------------------------|-----------------------------------------------------------------------------------|----------------------------------------------------------------------------------------------------|-----------------------------------------------------|
| 🕐 Dashboard                   |                                                                                   |                                                                                                    |                                                     |
| 🖀 Restaurant details          | over address                                                                      |                                                                                                    |                                                     |
| 🔹 Settings 🗸 🗸                |                                                                                   |                                                                                                    |                                                     |
| Reservation options           | Web address                                                                       | website-setup                                                                                                    | eatbu.com                                           |
| 🕰 Food ordering               |                                                                                   |                                                                                                    | metro.bar                                           |
| 🖌 Design and content 🛛 🗸      |                                                                                   | website-setup.eatbu.com                                                                                                    | metro.biz                                           |
| 🏂 Legal                       |                                                                                   | This is your current web address.                                                                                                   | metro.rest                                          |
| 🔗 Web Address                 |                                                                                   |                                                                                                    |                                                     |
| CISH WEBLISTING               |                                                                                   | H SAVE                                                                                                    |                                                     |
| 🛓 Account 🛛 🗸                 | 🔗 External doma                                                                   | ain                                                                                                    |                                                     |
|                               | Have you already registered a domain a will tell you how to do it in the subseque | nd want to use it for this website? Enter your domain name and we will check whether you can use it. In case some conf<br>ent step. | iguration with your domain provider is required, we |
|                               | Domain*                                                                           | dish-support.de                                                                                                    |                                                     |
|                               |                                                                                   | Pomain active         You can use it as external domain.         Registered at:         Owner:                                      |                                                     |
|                               | 🔗 🛛 Domain Statu                                                                  | Start Co-Browsing                                                                                                    | 8                                                   |

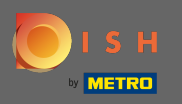

Sada ćete dobiti upute koje trebate implementirati na davatelju svoje domene. Pomaknite se prema dolje da vidite svaki korak.

| COMPANY ADDRESS 2, BERLIN, DE |                                         |                                                                                                    |                                                                                                    |
|-------------------------------|-----------------------------------------|----------------------------------------------------------------------------------------------------|----------------------------------------------------------------------------------------------------|
| 🕐 Dashboard                   | Web address                             |                                                                                                    |                                                                                                    |
| 🖀 Restaurant details          |                                         |                                                                                                    |                                                                                                    |
| 🕸 Settings 🗸 🗸                |                                         |                                                                                                    |                                                                                                    |
| Reservation options           | Web address                             | website-setup                                                                                                    | eatbu.com                                                                                                    |
| 👪 Food ordering               |                                         |                                                                                                    | metro.bar                                                                                                    |
| 🖌 Design and content 🛛 🗸      |                                         | website-setup.eatbu.com                                                                                                    | metro.biz                                                                                                    |
| 🌛 Legal                       |                                         | This is your current web address.                                                                                                    | metro.rest                                                                                                    |
| 🔗 Web Address                 |                                         |                                                                                                    |                                                                                                    |
| CISH WEBLISTING               |                                         | H save                                                                                                    |                                                                                                    |
|                               | External doma                           | nd want to use it for this website? Enter your domain name and we will check whether you can use it. In case some config<br>ent step.    | uration with your domain provider is required, we                                                                                                    |
|                               | Domain*                                 | dish-support.de X CANCEL DOMAIN CONFIGURATION                                                                                            | Waiting for configuration           The DNS settings of this domain have not yet           been configured.           Please follow the adjacent instructions. |
|                               | How to configure the D                  | NS settings of dish-support.de                                                                                                    |                                                                                                    |
|                               | 1 Login to your domain providers'       | administration interface using your credentials.                                                                                         |                                                                                                    |
|                               | 2 Open the domain configuration         | section and see configuration for domain <b>dish-support.de</b> .                                                                        |                                                                                                    |
|                               | 3 Open DNS settings for domain <b>d</b> | ish-support.de.                                                                                                    |                                                                                                    |
|                               | 4 Enter a new DNS entry or modify       | y an existing one. Enter target address <b>website.dish.co</b> of type <b>CNAME</b> . And, add A record for the root domain as the IP ad | dress of website.dish.co which should be                                                                                                    |

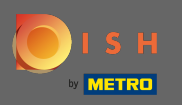

(i)

Morat ćete postaviti CNAME zapis i A zapis da biste koristili svoju vanjsku domenu. Napomena: Za detaljnije upute slijedite korake 1-6.

| COMPANY ADDRESS 2, BERLIN, DE                                                                      |                                                                                                    |                                                                                                    |                                                                                                    |
|----------------------------------------------------------------------------------------------------|----------------------------------------------------------------------------------------------------|----------------------------------------------------------------------------------------------------|----------------------------------------------------------------------------------------------------|
| Dashboard     Restaurant details                                                                   | S External doma                                                                                                    | lin                                                                                                    |                                                                                                    |
| Settings     V                                                                                     | Have you already registered a domain ar<br>will tell you how to do it in the subseque                                                                                                    | d want to use it for this website? Enter your domain name and we will check whether you can use it. In case some configunt step. | uration with your domain provider is required, we                                                                                           |
| <ul> <li>Food ordering</li> <li>Design and content</li> <li>Legal</li> <li>Wash address</li> </ul> | Domain*                                                                                                    | dish-support.de  X CANCEL DOMAIN CONFIGURATION                                                                                   | X Waiting for configuration<br>The DNS settings of this domain have not yet<br>been configured.<br>Please follow the adjacent instructions. |
| C DISH WEBLISTING                                                                                  | How to configure the D<br>Login to your domain providers' a                                                                                                    | NS settings of dish-support.de<br>dministration interface using your credentials.                                                |                                                                                                    |
| 🛓 Account                                                                                          | <ul> <li>2 Open the domain configuration section and see configuration for domain dish-support.de.</li> <li>3 Open DNS settings for domain dish-support.de.</li> <li>4 Enter a new DNS entry or modify an existing one. Enter target address website.dish.co of type CNAME. And, add A record for the root domain as the IP address of website.dish.co which should be 34.8913524.</li> <li>5 It can take up to several hours until the changes become active. We will notify you by email once your website is available at dish-support.de.</li> <li>6 For further explanations about specific terms, click here (glossary)</li> <li>In case you need further assistance, please contact our support hotline. The following links to the help pages of the top 7 european domain providers might be of help, as well:</li> <li>181</li> <li>Strato</li> <li>Gopaddy</li> <li>Namecheap</li> <li>Google</li> <li>Netim</li> <li>O'H</li> </ul> |                                                                                                    |                                                                                                    |
|                                                                                                    | 🔗 Domain Statu                                                                                                    | Start Co-Browning                                                                                                    | <b>?</b>                                                                                                    |

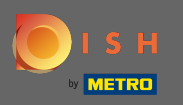

(i)

Nakon što je sve postavljeno na strani vašeg davatelja domene, vaša će vanjska domena biti deklarirana kao aktivna . To je to. Uspješno ste koristili svoju vanjsku domenu.

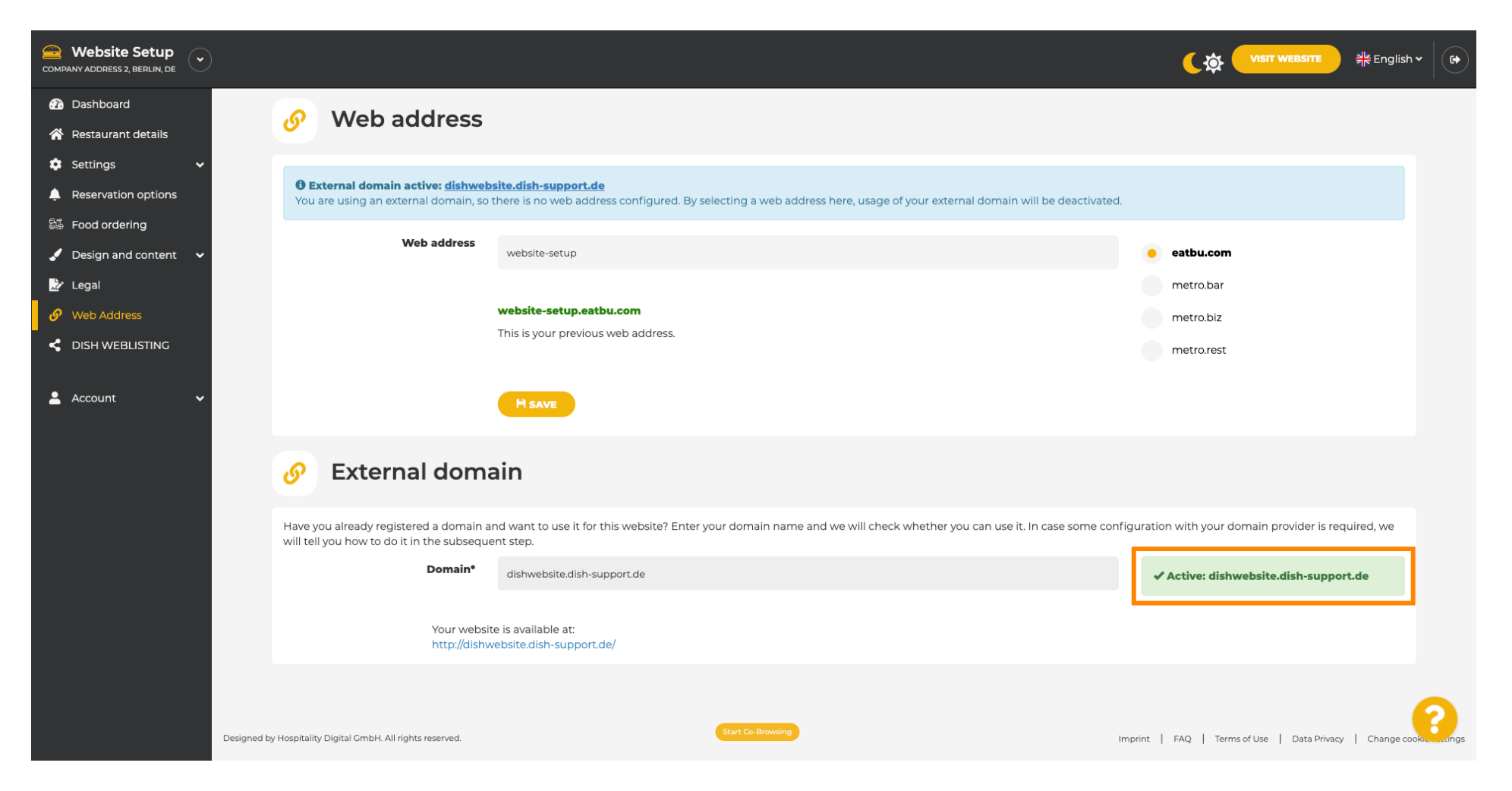